## 学位申请流程操作示意图

登录研究生教育管理系统(<u>http://grdms.bit.edu.cn/</u>)→学位管理→学位授予进度→录入学位论文信息

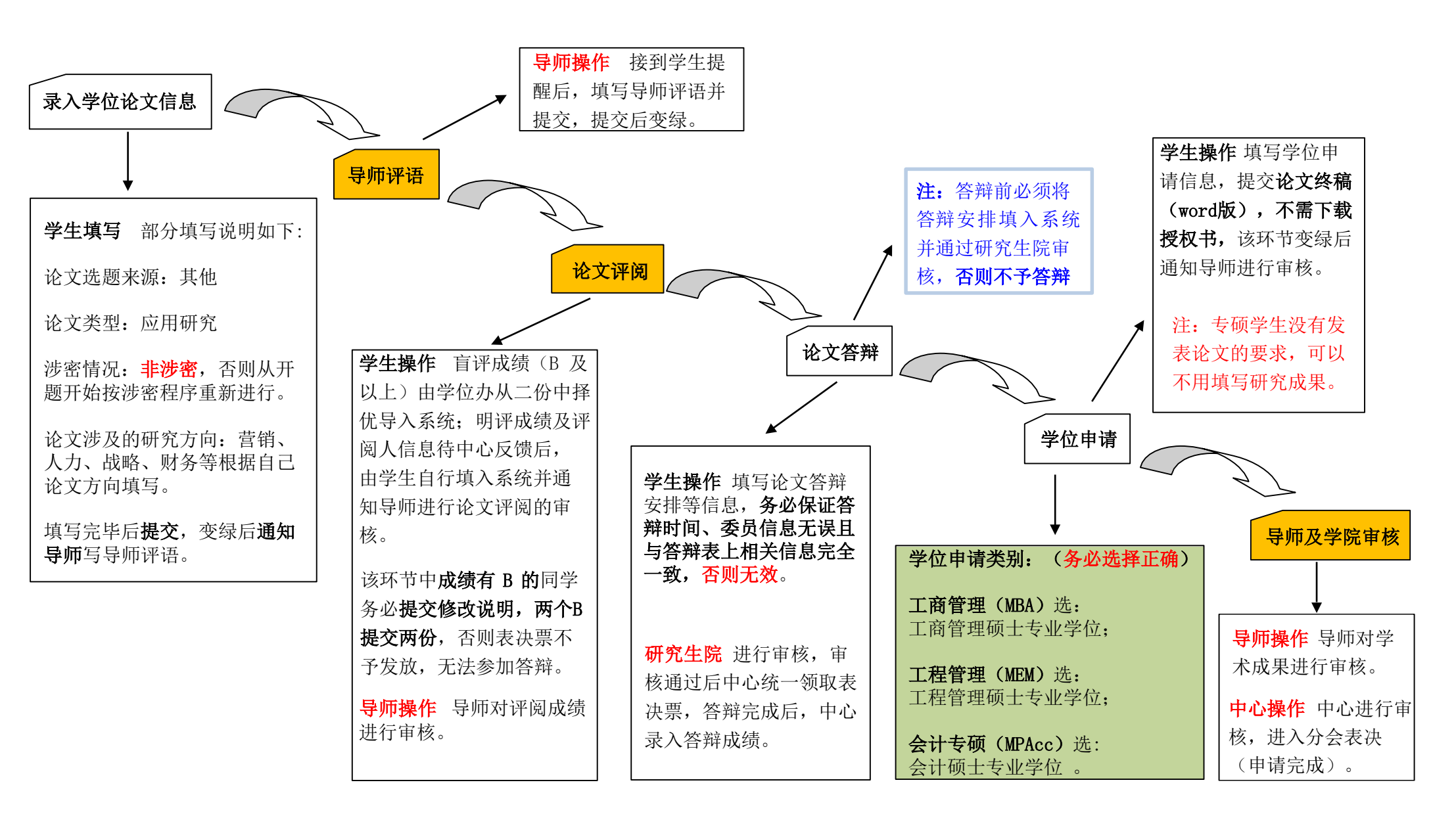

注:每一环节完成后,必须<mark>提交</mark>才能进入下一环节;前一环节<mark>变绿</mark>后,才能填写下一环节的内容。